# SANIMODA

FONDO ASSISTENZA SANITARIA INTEGRATIVA

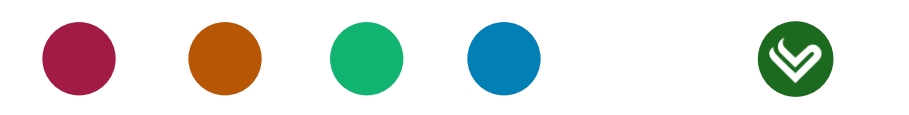

PER LE AZIENDE

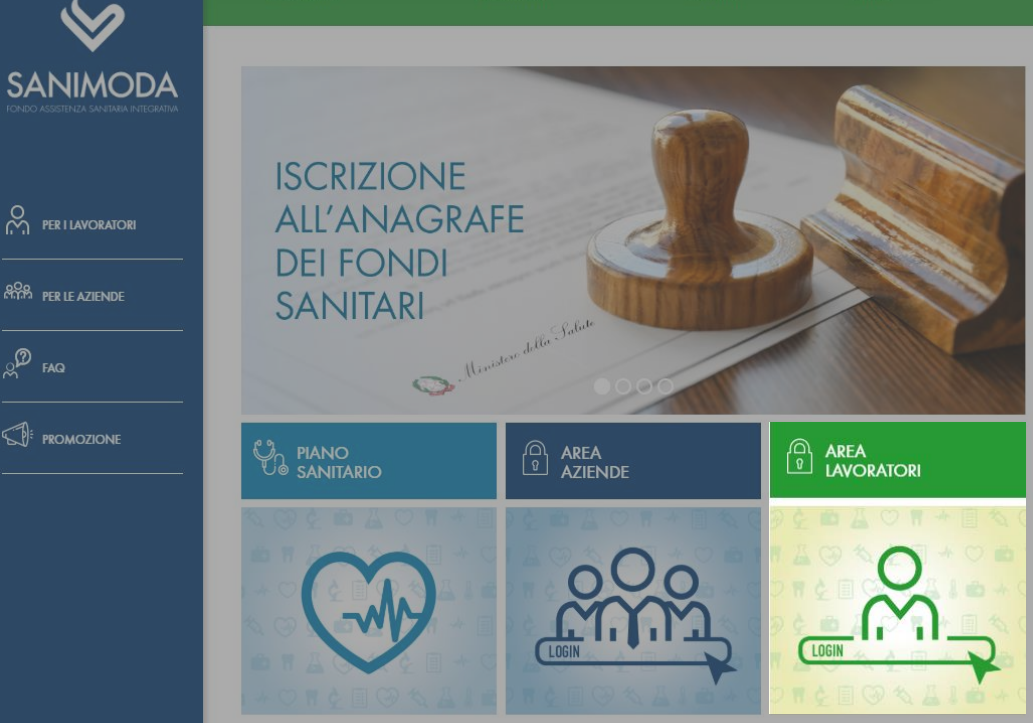

#### NEWS

# 14.01.2019

destinato al fondo Sanimoda rimane Leggi di più

04,12,2018 ISCRIZIONE ANAGRAFE FONDI SANITARI

certificazione dell'iscrizione all'Anagrafe dei Fondi del

04.12.2018 CIRCOLARE N. 2 2018 - ISCRIZIONE ANAGRAFE FONDI SANITARI

Circolare n. 2 2018 – iscrizione Anagrafe Fondi Sanitari

SANIMODA

PER LE AZIENDE

# AREA LAVORATORI

#### Benvenuto/a

Benvenuto nella sezione dedicata ai Lavoratori del settore modo

Accedi alla tua Area Riservata per verificare e aggiornare i tuoi dati anagrafici, vedere lo stato dei contributi versati dall'azienda, modificare la password. Inoltre, accedendo al menù Prestazioni, è possibile:

- effettuare prenotazioni;
- caricare on-line le richieste di rimborso;
- visualizzare le strutture convenzionate;
- visualizzare lo stato avanzamento delle prestazioni richieste;
- visualizzare il proprio estratto conto che riassume le prestazioni e i rimborsi ricevuti.

Ricordiamo che la mancata registrazione all'Area Riservata non preclude all'iscritto la possibilità di usufruire delle prestazioni sanitarie. In tal caso, sarà possibile fare richiesta esclusivamente contattando il numero verde 800 009646, attivo dal lunedì al venerdì dalle 8.30 alle 19.30.

ACCEDI Sei un Lavoratore? Registrati qui

SANIMODA Via Tommaso Agudio, 1 - 20154 Milano C.F. 97794480158 - info@sanimoda.it - sanimoda@pec.it

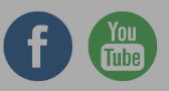

Mappa / Privacy & Cookie Policy / Crediti / Link / Rss / Reclami

| Ľ | Registrazione Aderente | × | + |
|---|------------------------|---|---|
|   | Registrazione Aderente | × |   |

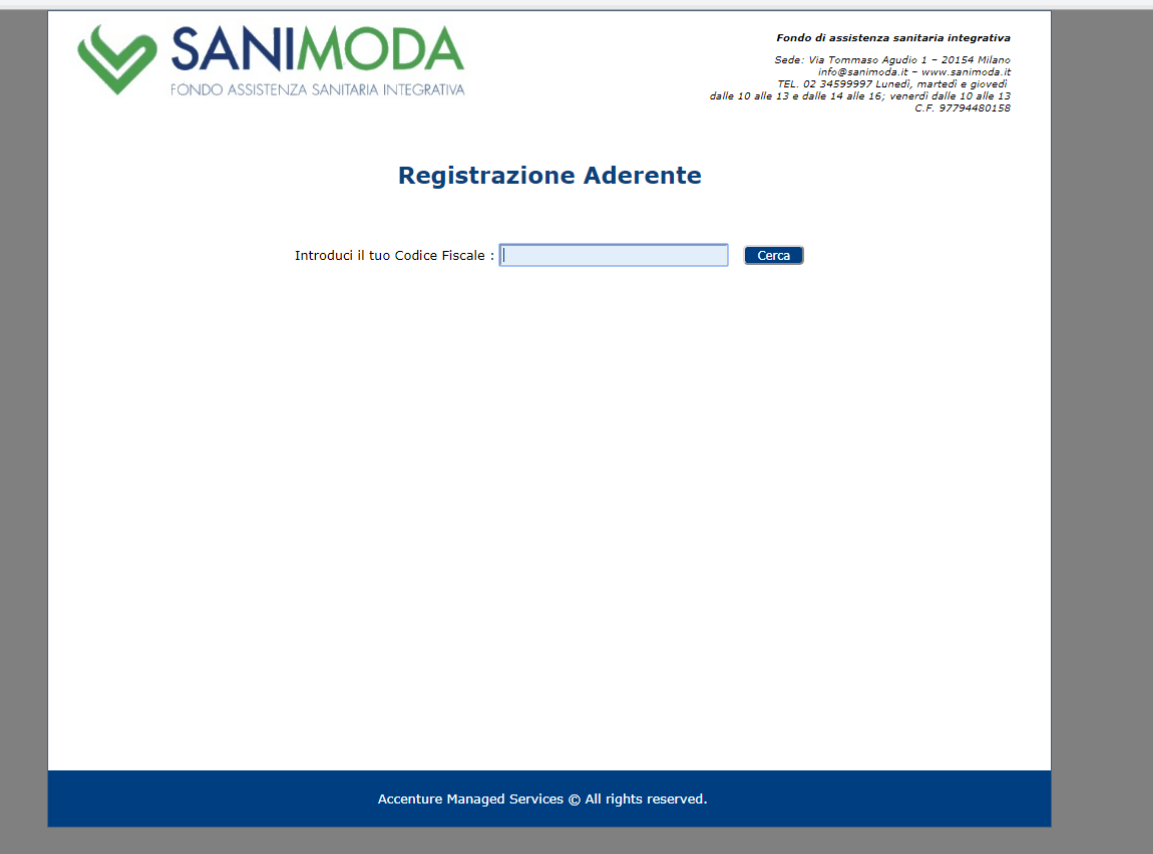

Inserisci il tuo codice fiscale e clicca su CERCA

← → C 🌲 https://www.fondimatica.it/publicsanimoda/anagrafica/RegistrazioneAderente.aspx

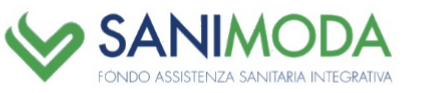

| Fondo di | assistenza | sanıtarıa | integrativa |
|----------|------------|-----------|-------------|

Sede: Via Tommaso Agudio 1 – 20154 Nilano info@sanimoda.it – www.sanimoda.it TEL 02 3459997 Lunedi, martedi e giovedi dalle 10 alle 13 e dalle 14 alle 16; venerdi dalle 10 alle 13 C.F. 97794480158

#### **Registrazione Aderente**

Verifica i tuoi dati ed inserisci l'indirizzo e-mail

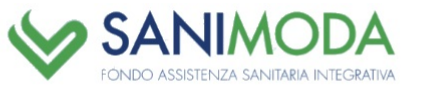

| Fondo di assister | nza sanitaria | integrativa |
|-------------------|---------------|-------------|
|-------------------|---------------|-------------|

Sede: Via Tommaso Agudio 1 - 20154 Milano info®sanimoda.it - www.sanimoda.it TEL. 02 34599997 Lunedi, martedi e giovedi dalle 10 alle 13 e dalle 14 alle 16; venerdi dalle 10 alle 13 C.F. 97794480158

#### **Registrazione Aderente**

| Nome :       Cognome :         Codice Fiscale :       Codice Aderente :         Azienda :       Codice Azienda :         Inserisci un indirizzo e-mail valido per ricevere il tuo nome utente ele istruzioni per l'inserimento della tua password       E-mail :         E-mail :       (e.genalL.COM)         Invia Mali       Ti è stata spedita l'e-mail. Controlla la tua casella di posta. | Nome :       Cognome :         Codice Fiscale :       Codice Aderente :         Azienda :       Codice Azienda :         Inserisci un indirizzo e-mail valido per ricevere il tuo nome utente ele istruzioni per l'inserimento della tua password       E-mail :         E-mail :       Image (GMAIL.COM)         Invia Mail       Ti è stata spedita l'e-mail. Controlla la tua casella di posta. |                                                    |                                                                                                    |
|----------------------------------------------------------------------------------------------------|----------------------------------------------------------------------------------------------------|----------------------------------------------------|----------------------------------------------------------------------------------------------------|
| Codice Fiscale :       Codice Aderente :         Azienda :       Codice Azienda :         Inserisci un indirizzo e-mail valido per ricevere il tuo nome utente ele istruzioni per l'inserimento della tua password       E-mail :         E-mail :       @GMAIL.COM         Invia Mali       Ti è stata spedita l'e-mail. Controlla la tua casella di posta.                                    | Codice Fiscale :       Codice Aderente :         Azienda :       Codice Azienda :         Inserisci un indirizzo e-mail valido per ricevere il tuo nome utente e e istruzioni per l'inserimento della tua password       e         E-mail :       • • • • • • • • • • • • • • • • • • •                                                                                                    | Nome :                                             | Cognome :                                                                                                   |
| Azienda :       Codice Azienda :         Inserisci un indirizzo e-mail valido per ricevere il tuo nome utente ele istruzioni per l'inserimento della tua password       E-mail :         E-mail :       @GMAIL.COM         Invia Mail       Ti è stata spedita l'e-mail. Controlla la tua casella di posta.                                                                                     | Azienda :       Codice Azienda :         Inserisci un indirizzo e-mail valido per ricevere il tuo nome utente ele istruzioni per l'inserimento della tua password       E-mail :         E-mail :       @GMAIL.COM         Invia Mail       Ti è stata spedita l'e-mail. Controlla la tua casella di posta.                                                                                        | Codice Fiscale :                                   | Codice Aderente :                                                                                           |
| Inserisci un indirizzo e-mail valido per ricevere il tuo nome utente e e<br>istruzioni per l'inserimento della tua password<br>E-mail : regeneratione della tua casella di posta.<br>Ti è stata spedita l'e-mail. Controlla la tua casella di posta.                                                                                                    | Inserisci un indirizzo e-mail valido per ricevere il tuo nome utente ele<br>istruzioni per l'inserimento della tua password<br>E-mail :<br>Invia Mail<br>Ti è stata spedita l'e-mail. Controlla la tua casella di posta.                                                                                                    | Azienda :                                          | Codice Azienda :                                                                                            |
| Ti è stata spedita l'e-mail. Controlla la tua casella di posta.                                                                                                    | Ti è stata spedita l'e-mail. Controlla la tua casella di posta.                                                                                                    | Inserisci un indirizzo<br>istruzioni<br>E-mail : [ | ) e-mail valido per ricevere il tuo nome utente e e<br>per l'inserimento della tua password<br>( @GMAIL.COM |
|                                                                                                    |                                                                                                    | Ti è stata spedit                                  | ta l'e-mail. Controlla la tua casella di posta.                                                             |
|                                                                                                    |                                                                                                    | Accenture M                                        | Managed Services © All rights reserved.                                                                     |

Ora verifica la tua casella di posta.

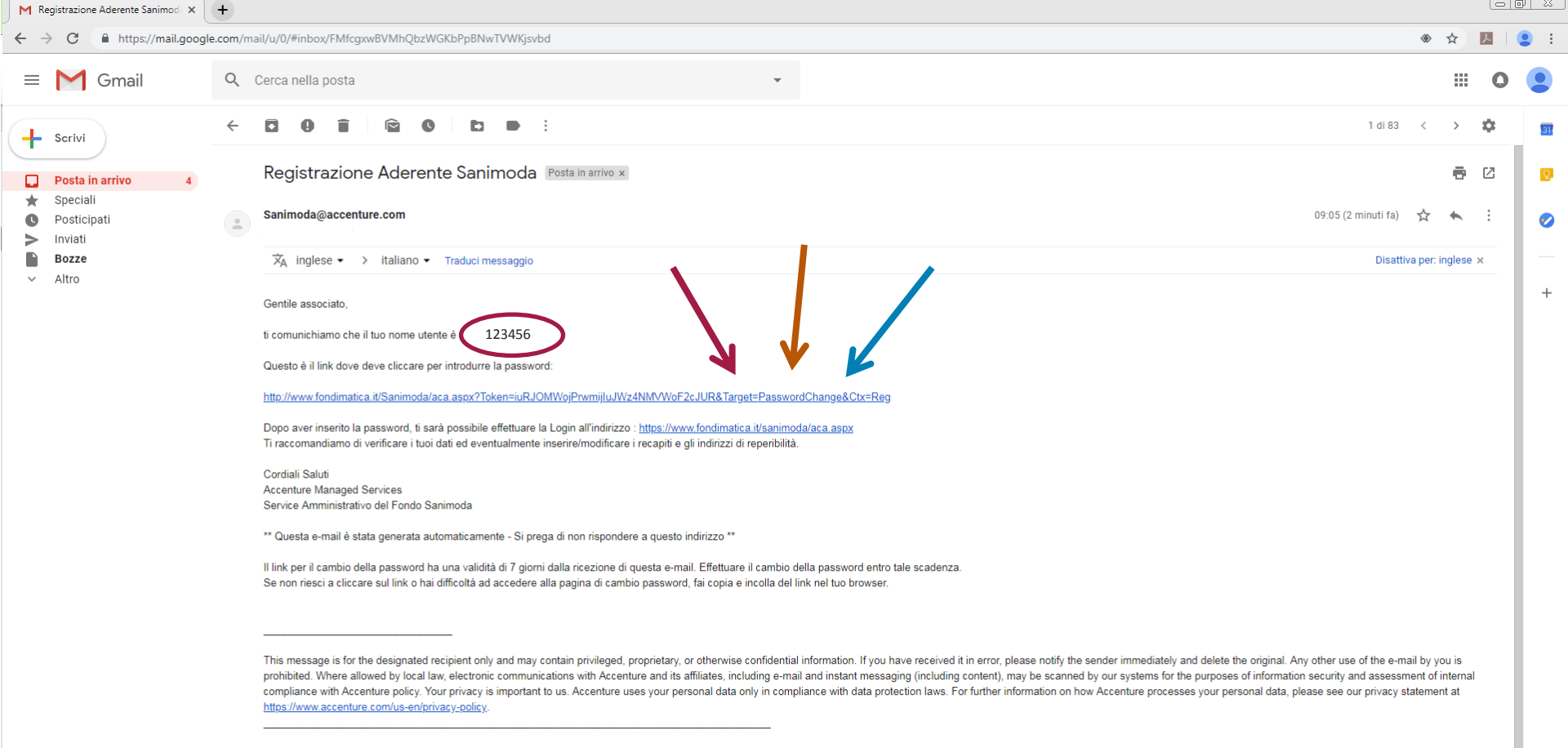

www.accenture.com

Qui trovi il tuo codice utente (6 cifre) e il link dove impostare la password.

C Attractional Action And Action Action A

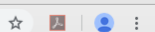

### SANIMODA FONDO ASSISTENZA SANITARIA INTEGRATIVA

<u>Login</u>

Inserisci la tua nuova password

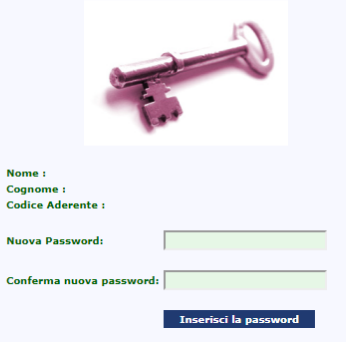

Inserisci una password.

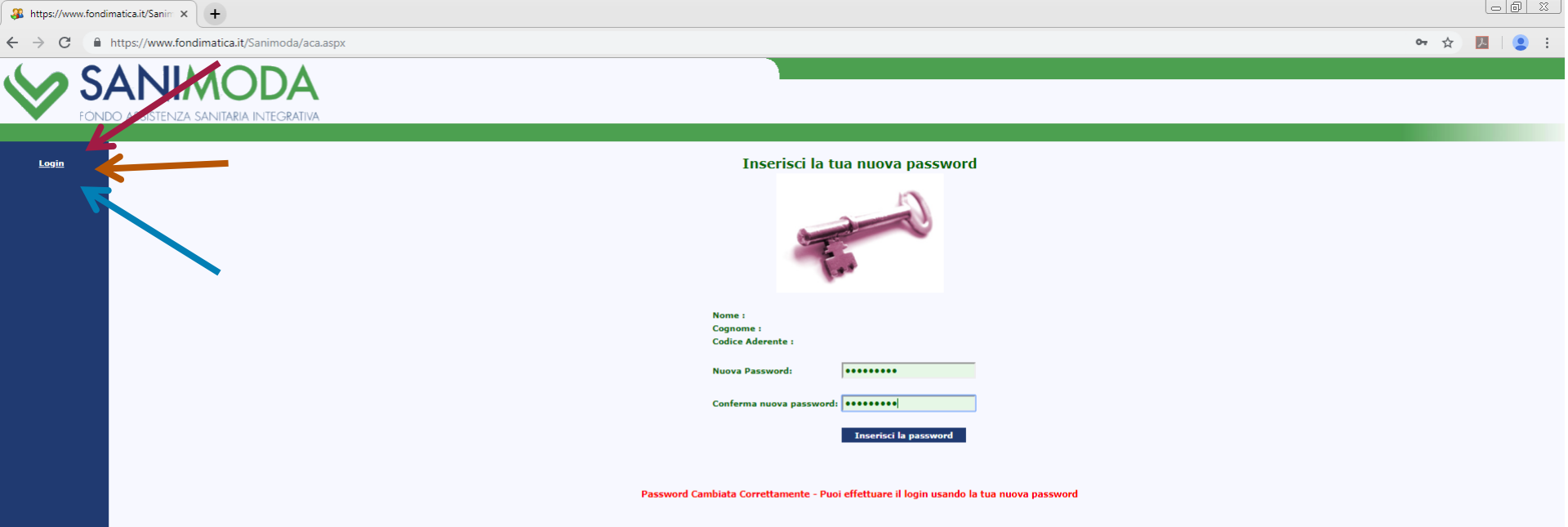

Ora puoi fare il login!

× https://www.fondimatica.it/Sanimoda/aca.aspx

🚜 Login

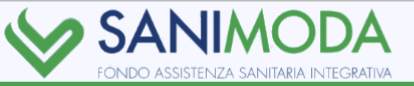

| Login                                                                                                    |                                                                                                    |
|----------------------------------------------------------------------------------------------------|----------------------------------------------------------------------------------------------------|
| ID Utente :                                                                                                    |                                                                                                    |
| Password :                                                                                                    | Aderente hai perso la password ?                                                                                                    |
|                                                                                                    |                                                                                                    |
|                                                                                                    |                                                                                                    |
|                                                                                                    |                                                                                                    |
| Se sei un'Azienda inserisci nel camp<br>es: se il codice azienda è '123', ins<br>es: se il codice azienda è '1234', in | o ID Utente la lettera "a" ed il codice azienda aggiungendo tanti zero fino ad arrivare a 6 caratteri numerici.<br>erisci come ID Utente "a000123",<br>serisci come ID Utente "a001234",                   |
| Se sei un Aderente inserisci nel cam<br>es: se il codice aderente è '5002', i                                          | po ID Utente il tuo codice Aderente aggiungendo tanti zero fino ad arrivare a 6 caratteri numerici.<br>nserisci come ID Utente '005002'                                                                    |
|                                                                                                    |                                                                                                    |
|                                                                                                    |                                                                                                    |
|                                                                                                    |                                                                                                    |
| L'accesso ai servizi è rigorosamente                                                                                   | e strettamente riservato.                                                                                                    |
| Il Fondo si riserva in ogni caso il diri                                                                               | tto di mantenere traccia delle attività svolte su questo sito al fine di garantire il rispetto delle norme poste a tutela della riservatezza dei dati individuali degli aderenti e delle aziende iscritte. |
|                                                                                                    |                                                                                                    |
|                                                                                                    |                                                                                                    |

Inserisci il codice utente della email (6 cifre) e la tua password.

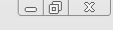

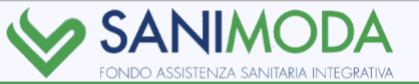

| INFORMATIVA SUL TRATTAMENTO DEI DATI PERSONALI per gli iscritti al Fondo<br>SANIMODA                                                                                                    | ^ |
|----------------------------------------------------------------------------------------------------|---|
| Ai sensi dell'art. 13 e 14 del "Regolamento Europeo 679/2016" (di seguito Regolamento), il<br>FONDO DI ASSISTENZA SANITARIA INTEGRATIVA PER I LAVORATORI DELL'INDUSTRIA<br>DELLA MODA (di seguito Fondo SANIMODA), con sede legale in Via Tommaso Agudio, 1 –<br>20154 Milano in qualità di Titolare del Trattamento, fornisce le seguenti informazioni sul<br>trattamento effettuato dei Suoi dati personali.                                                                                                    |   |
| 1. FINALITÀ E MODALITÀ DEL TRATTAMENTO DEI DATI – BASE GIURIDICA DEL<br>TRATTAMENTO– CONFERIMENTO DEI DATI – TEMPI DI CONSERVAZIONE                                                                                                    | l |
| La raccolta ed il trattamento dei dati personali degli iscritti a Fondo SANIMODA sono effettuati<br>per gli obblighi previsti da leggi, regolamenti o dalla normativa comunitaria, nonché da<br>disposizioni impartite da pubbliche autorità a ciò legittimate. Il trattamento dei dati personali<br>avviene mediante strumenti manuali ed informatici, con modalità strettamente correlate alle<br>finalità sopra indicate e, comunque, in modo da garantire la sicurezza, la protezione e la<br>riservatezza dei dati stessi. I dati personali potranno essere trattati da dipendenti e<br>collaboratori del Fondo Sanimoda, incaricati di svolgere specifiche operazioni necessarie al<br>perseguimento delle finalità suddette, sotto la diretta autorità e responsabilità del Fondo<br>Sanimoda e in conformità alle istruzioni che saranno dallo stesso impartite, La base giuridica<br>del trattamento è l'obbligo di legge. Il conferimento dei dati richiesti è necessario per<br>l'adempimento delle finalità perseguite dal Fondo. I dati saranno trattati e conservati fino al<br>termine del trattamento. I dati sacunte conservati fino al<br>termine del trattamento. I dati sacuno trattati e conservati fino al<br>termine dal compagnia di Assicurazione (Autonomo titolare) dati anonimi e/o aggregati. |   |
| 2. COMUNICAZIONE DEI DATI                                                                                                    |   |
|                                                                                                    | • |
| Ho letto                                                                                                    |   |

Solo per il primo accesso: leggi e conferma l'informativa sul trattamento dei dati personali.

| 🚜 Home aderente                                              | × (+                                    |                                             |                                  |                           |                  |                       |                  |                    |                    |                     |         |              |
|--------------------------------------------------------------|-----------------------------------------|---------------------------------------------|----------------------------------|---------------------------|------------------|-----------------------|------------------|--------------------|--------------------|---------------------|---------|--------------|
| $\leftrightarrow$ $\rightarrow$ C $\square$ http             | ps://www.fondimatica.it/Sanimoda/aca.as | рх                                          |                                  |                           |                  |                       |                  |                    |                    | <b>0-7</b> ☆        |         | :            |
| App 🔹 pennamont                                              | ata 🔰 Visual Hunt 📗 Create infographi   | cs 🔢 Create online chart                    | 🕑 I tuoi progetti – Ca           | 30 Oltre il Tfr   Blog di | BRIOCHES CON ES  | 📕 Unsplash   Free Hig | Non di solo pane | BuzzSumo: Find the | AnswerThePublic.co | Sp Make Images, Vid | e       | »            |
| ettaglio Anagrafica<br>scrizione Familiari<br>ambia Password |                                         | Per accedere alle prestazion<br>Prestazioni | i del tuo piano sanitario, clic  | cca qui                   |                  |                       |                  |                    |                    |                     | Home Lo | <u>igout</u> |
|                                                              |                                         |                                             | Per accede<br><u>Prestazioni</u> | re alle prestazi          | oni del tuo pian | o sanitario, clic     | ca qui           |                    |                    |                     |         |              |

Clicca sul menù Prestazioni.

# STAI USANDO GOOGLE CHROME? VERIFICA I POP UP !

Attenzione, potrebbero esserci i POP UP bloccati. Segui questa procedura se cliccando in *Prestazioni* visualizzi il **messaggio di notifica** oppure **non succede nulla**.

- Cliccare sull'icona sulla destra del browser (tre puntini)
- Entrare in Impostazioni
- Cliccare su *Mostra impostazioni avanzate* in fondo alla finestra
- Nella sezione *Privacy*, entrare in *Impostazioni contenuti*
- Scorrere verso il basso nella sezione *Pop-up* e scegliere *Consenti a tutti i siti di mostrare pop-up*
- In alternativa, cliccare *Gestisci eccezioni* e aggiungere il link del sito alla lista: in questo modo si disattiva il blocco pop-up solo per quel sito

| Home aderente                                        | × 📀 Unisalute × +                                                                                                    |                                                                                                    |                                              |
|------------------------------------------------------|----------------------------------------------------------------------------------------------------|----------------------------------------------------------------------------------------------------|----------------------------------------------|
| → C 🗎                                                | UniSalute S.p.A [IT]   https://www.unisalute.it/registrazione-assicurati-ext?p_fu                                                                                                    | unzione=&p_cod_fiscale=&p_contraente=&p_hash=3c0aafb29f92e2e5c4e6616606bdd7cd&p_utilizzatore=SANIMODA&p_codpiano=&p                                                                | banner=&p_escluditipo=&p_matricola 🐚 🛧 🗾 🛛 😦 |
| REGIST                                               | TRAZIONE ASSICURATI                                                                                                    |                                                                                                    |                                              |
| Inserisci<br>La registra<br>Se sei un c<br>Per modif | <b>i i tuoi dati</b><br>zione è riservata agli assicurati UniSalute. Inserendo i tuoi dati, potrai fruire dei seru<br>zuratore, un tutore o un amministratore di sostegno di una persona non in grado di<br>icare le informazioni anagrafiche, ti invitiamo a contattare il tuo Fondo/Ente. | rizi del sito e della app, utilizzando le stesse credenziali<br>esercitare i propri diritti, prima di procedere con la registrazione, compila e invia <mark>guesto modulo</mark> . |                                              |
| ø                                                    | Nome:                                                                                                    |                                                                                                    |                                              |
| ø                                                    | Cognome:                                                                                                    |                                                                                                    |                                              |
| ø                                                    | Data di nascita:<br>(gg/mm/aaaa)                                                                                                    |                                                                                                    |                                              |
| ø                                                    | Codice fiscale:                                                                                                    |                                                                                                    |                                              |
|                                                      | Cellulare:                                                                                                    |                                                                                                    |                                              |
|                                                      | E-Mail:                                                                                                    |                                                                                                    |                                              |
|                                                      | Conferma E-Mail:                                                                                                    |                                                                                                    |                                              |
|                                                      | Domanda Segreta:                                                                                                    | - Seleziona una domanda -                                                                                                    |                                              |
|                                                      | Risposta Segreta:                                                                                                    |                                                                                                    |                                              |

#### Consensi per il trattamento dei tuoi dati personali

preso atto di quanto indicato al PUNTO 1) dell'informativa, che dichiaro di aver letto, acconsento al trattamento da parte di UniSalute S.p.A. dei miei dati personali relativi alla mia salute, per finalità assicurative e liquidative.

preso atto di quanto indicato al PUNTO 2) dell' informativa sul trattamento dei miei dati personali, che dichiaro di aver letto acconsento al trattamento da parte di UniSalute dei miei dati personali comuni per le finalità di invio di

# Verrai rimandato al portale di UniSalute.

| 4 Home adere                             | ente x 📀 Unisalute x +                                                                                                    |            |
|------------------------------------------|----------------------------------------------------------------------------------------------------|------------|
| $\leftarrow \  \   \rightarrow \  \   G$ | UniSalute S.p.A [IT]   https://www.unisalute.it/registrazione-assicurati-ext?p_funzione=&p_cod_fiscale=&p_contraente=&p_hash=3c0aafb29f92e2e5c4e6616606bdd7cd&p_utilizzatore=SANIMODA&p_codpiano=&p_banner=&p_escluditipo=&p_matricola | <u>G</u> r |

OniSalute

#### REGISTRAZIONE ASSICURATI

#### Inserisci i tuoi dati

La registrazione è riservata agli assicurati UniSalute. Inserendo i tuoi dati, potrai fruire dei servizi del sito e della app, utilizzando le stesse credenziali. Se sei un curatore, un tutore o un amministratore di sostegno di una persona non in grado di esercitare i propri diritti, prima di procedere con la registrazione, compila e invia guesto modulo.

Per modificare le informazioni anagrafiche, ti invitiamo a contattare il tuo Fondo/Ente.

| Ø          | Nome:                                                          |                                                                                                    |                         |
|------------|----------------------------------------------------------------|----------------------------------------------------------------------------------------------------|-------------------------|
| 0          | Cognome:                                                       |                                                                                                    |                         |
| 0          | Data di nascita:<br>(gg/mm/aaaa)                               |                                                                                                    |                         |
| 0          | Codice fiscale:                                                |                                                                                                    |                         |
| 0          | Cellulare:                                                     | 8                                                                                                    |                         |
| Ø          | E-Mail:                                                        |                                                                                                    |                         |
| Ø          | Conferma E- Mail:                                              |                                                                                                    |                         |
| 0          | Domanda Segreta:                                               | - Seleziona una domanda -                                                                                                    | Selezionare una domanda |
| Consensi p | Risposta Segreta:<br>er il trattamento dei tuoi dati personali | Qual è in more del tuo cane?         Qual è in tuo film preferito?         Qual è la tua squadra del cuore?         Qual è il tuo cantante preferito?         Qual è il tuo cantante preferito?         Qual è il tuo piatto preferito?         Qual è il tuo piatto preferito? |                         |
| Consensi p | er it trattamento dei tuoi dati personali                      | Qual è il nome di tua nonna?                                                                                                    |                         |

preso atto di quanto indicato al PUNTO 1) dell'informativa, che dichiaro di aver letto, acconsento al trattamento da parte di UniSalute S.p.A. dei miei dati personali relativi alla mia salute, per finalità assicurative e liquidative.

Compila i campi e seleziona una domanda segreta obbligatoria per inserire la password.

يستعظمهم المراجع مستحير منطقا ومرزي المراجع والماد والمار المراجع والمراجع والمراجع

| 🖇 Home | aderente                                                 | × 💿 Unisalute × +                                                                                                    |                                                                                                    |                                       |
|--------|----------------------------------------------------------|----------------------------------------------------------------------------------------------------|----------------------------------------------------------------------------------------------------|---------------------------------------|
| - >    | C                                                        | UniSalute S.p.A [IT]   https://www.unisalute.it/registrazione-assicurati-ext?p_fu                                                                                                    | inzione=&p_cod_fiscale=&p_contraente=&p_hash=3c0aafb29f92e2e5c4e6616606bdd7cd&p_utilizzatore=SANIMODA&p_codpiano=&p_banne                                                    | r=&p_escluditipo=&p_matricola 🗟 🖈 🗾 🛛 |
| F      | REGIST                                                   | TRAZIONE ASSICURATI                                                                                                    |                                                                                                    |                                       |
|        | Inserisci<br>La registraz<br>Se sei un cu<br>Per modifie | i <b>i tuoi dati</b><br>zione è riservata agli assicurati UniSalute. Inserendo i tuoi dati, potrai fruire dei serv<br>uratore, un tutore o un amministratore di sostegno di una persona non in grado di<br>icare le informazioni anagrafiche, ti invitiamo a contattare il tuo Fondo/Ente. | izi del sito e della app, utilizzando le stesse credenziali.<br>esercitare i propri diritti, prima di procedere con la registrazione, compila e invia <u>questo modulo</u> . |                                       |
|        | Ø                                                        | Nome:                                                                                                    |                                                                                                    |                                       |
|        | Ø                                                        | Cognome:                                                                                                    |                                                                                                    |                                       |
|        | Ø                                                        | Data di nascita:<br>(gg/mm/aaaa)                                                                                                    |                                                                                                    |                                       |
|        | Ø                                                        | Codice fiscale:                                                                                                    |                                                                                                    |                                       |
|        |                                                          |                                                                                                    |                                                                                                    |                                       |

:

| 0 | Cellulare:        | Ĩ                                 |  |
|---|-------------------|-----------------------------------|--|
| Ø | E-Mait:           | r                                 |  |
| Ø | Conferma E-Mail:  |                                   |  |
| Ø | Domanda Segreta:  | Qual è il tuo cantante preferito? |  |
|   | Risposta Segreta: |                                   |  |

#### Consensi per il trattamento dei tuoi dati personali

preso atto di quanto indicato al PUNTO 1) dell'informativa, che dichiaro di aver letto, acconsento al trattamento da parte di UniSalute S.p.A. dei miei dati personali relativi alla mia salute, per finalità assicurative e liquidative.

# Inserisci la **risposta** alla domanda segreta.

| 🚜 Home                   | aderente          | ×       | 🔉 Unisalute         | ×                  | +               |                                             |                          |                      |                         |                       |                          |
|--------------------------|-------------------|---------|---------------------|--------------------|-----------------|---------------------------------------------|--------------------------|----------------------|-------------------------|-----------------------|--------------------------|
| $\leftarrow \rightarrow$ | C 🔒 UniSalute S.p | .A [IT] | https://www.unisalu | ite.it/registrazio | ne-assicurati-e | ext?p funzione=&p cod fiscale=&p contraente | =&p hash=3c0aafb29f92e2e | 25c4e6616606bdd7cd&p | utilizzatore=SANIMODA&p | codpiano=&p banner=&p | escluditipo=&p matricola |

Sa 🖸

O UniSalute

#### REGISTRAZIONE ASSICURATI

#### Inserisci i tuoi dati

La registrazione è riservata agli assicurati UniSalute. Inserendo i tuoi dati, potrai fruire dei servizi del sito e della app, utilizzando le stesse credenziali. Se sei un curatore, un tutore o un amministratore di sostegno di una persona non in grado di esercitare i propri diritti, prima di procedere con la registrazione, compila e invia <u>questo modulo</u>.

Per modificare le informazioni anagrafiche, ti invitiamo a contattare il tuo Fondo/Ente.

| Ø | Nome:                            |                                   |  |
|---|----------------------------------|-----------------------------------|--|
| Ø | Cognome:                         |                                   |  |
| Ø | Data di nascita:<br>(gg/mm/aaaa) |                                   |  |
| Ø | Codice fiscale:                  |                                   |  |
| Ø | Cellulare:                       |                                   |  |
| Ø | E-Mail:                          |                                   |  |
| Ø | Conferma E-Mail:                 |                                   |  |
| Ø | Domanda Segreta:                 | Oual è il tuo cantante preferito? |  |
| 0 | Risposta Segreta:                | michael jackson                   |  |

#### Consensi per il trattamento dei tuoi dati personali

preso atto di quanto indicato al PUNTO 1) dell'informativa, che dichiaro di aver letto, acconsento al trattamento da parte di UniSalute S.p.A. dei miei dati personali relativi alla mia salute, per finalità assicurative e liquidative.

# Inserisci la risposta alla domanda segreta.

| EGIST                                                                    | RAZIONE ASSICURATI                                                                                                    |                                                                                                    | o l  | JniSa             | alute         | e |
|--------------------------------------------------------------------------|----------------------------------------------------------------------------------------------------|----------------------------------------------------------------------------------------------------|------|-------------------|---------------|---|
| n <mark>serisci i</mark><br>a registrazic<br>e sei un cur<br>er modifica | i <mark>tuoi dati</mark><br>one è riservata agli assicurati UniSalute. Inserendo i tuoi dati, potrai fruire dei servizi del sito e della app. u<br>ratore. un tutore o un amministratore di sostegno di una persona non in grado di esercitare i propri diritti.<br>are le informazioni anagrafiche, ti invitiamo a contattare il tuo Fondo/Ente. | tilizzando le stesse credenziali.<br>prima di procedere con la registrazione, compila e invia <u>questo modulo</u> .                          | SPEC | JALISTI HELEASSIC | URAZIONE SALU |   |
| 2                                                                        | Nome:                                                                                                    |                                                                                                    |      |                   |               |   |
| >                                                                        | Cognome:                                                                                                    |                                                                                                    |      |                   |               |   |
| )                                                                        | Data di nascita-<br>(gg/mm/aaaa)                                                                                                    |                                                                                                    |      |                   |               |   |
| )                                                                        | Codice fiscale:                                                                                                    |                                                                                                    |      |                   |               |   |
| )                                                                        | Cellulare:                                                                                                    |                                                                                                    |      |                   |               |   |
|                                                                          | E-Mail:                                                                                                    |                                                                                                    |      |                   |               |   |
|                                                                          | Conferma E-Mail:                                                                                                    |                                                                                                    |      |                   |               |   |
|                                                                          | Domanda Segreta:                                                                                                    | Oual è il tuo cantante preferito?                                                                                                    |      |                   |               |   |
|                                                                          | Risposta Segreta:                                                                                                    | michael jackson                                                                                                    |      |                   |               |   |
| ionsensi j                                                               | Risposta Segreta:<br>per il trattamento dei tuoi dati personali<br>presonto di quanto indicato al PUNTO 1) dell'informativa, che dichiaro di aver letto, acco                                                                                                    | nsento al trattamento da parte di UniSalute S.p.A. dei miei dati personali relativi alla mia salute, per finalità assicurative e liquidative. |      |                   |               |   |

Terminata la compilazione puoi: continuare ad accodere all'area riservata collegandoti come hai sempre fatto dal sito della tua Azienda/Cassa/Fonda utilizzando le stesse credenziali di sempreaccedere all'Area Clienti da www.unisalute.it utilizzando le nuove chiavi di accesso che riceverai via mail quanto prima.

Indietro Registra

Dopo aver letto l'informativa, autorizza al consenso al trattamento dei dati personali.

| 🔉 Home aderer                          | e aderente X 📀 Unisalute X +                                                                                                    |                                                                         |       |     |
|----------------------------------------|----------------------------------------------------------------------------------------------------|-------------------------------------------------------------------------|-------|-----|
| $\leftarrow \  \  \rightarrow \  \  C$ | C 🔒 UniSalute S.p.A [II]   https://www.unisalute.it/registrazione-assicurati-ext?p_funzione=&p_cod_fiscale=&p_contraente=&p_hash=3c0aafb29f92e2e5c4e6616606bdd7cd&p_util | zzatore=SANIMODA&p_codpiano=&p_banner=&p_escluditipo=&p_matricola 🕸 🛧 📃 | 3   2 | ) : |

#### **REGISTRAZIONE ASSICURATI**

Grazie per aver eseguito la registrazione al sito.

Ti abbiamo inviato una mail all'indirizzo da te indicato

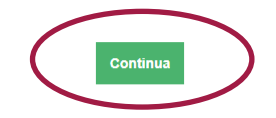

💿 UniSalute

Continua!

| ΜU  | niSalute: conferma registrazion 🛛 🗙 | +        |                                                                                                    |                             |                                 |                     | <u> </u> |
|-----|-------------------------------------|----------|----------------------------------------------------------------------------------------------------|-----------------------------|---------------------------------|---------------------|----------|
| ← - | C https://mail.goo                  | gle.com/ | mail/u/0/#inbox/FMfcgxwBVMhQcBdZwCXTVgkZcvwCMsnH                                                                                                    | ۲                           | ☆                               | ん                   | :        |
| =   | M Gmail                             | Q        | Cerca nella posta                                                                                                    |                             |                                 | 0                   |          |
| +   | Scrivi                              | ~        | □ ●                                                                                                    | <                           | >                               | ¢                   | 31       |
|     | Posta in arrivo 4                   |          | UniSalute: conferma registrazione   Posta in arrivo ×                                                                                                    |                             | ē                               | ß                   | 0        |
| *0  | Speciali<br>Posticipati             |          | sitoweb@unisalute.it 09:14 (1 minuto fa)                                                                                                    | ☆                           | *                               | :                   | 0        |
|     | Inviati<br>Bozze                    |          | Gentile Cliente,<br>la registrazione all'Area Clienti sul sito <u>www.unisalute.it</u> e' andata a buon fine.                                                                                                    |                             |                                 |                     |          |
| ~   | Altro                               |          | Le chiavi di accesso seen                                                                                                    |                             |                                 |                     | +        |
|     |                                     |          | Username @GMAIL.COM<br>Password Temporanea: e8b2q1k4                                                                                                    |                             |                                 |                     |          |
|     |                                     |          | Per motivi di sicurezza, Sonante il printo accesso, la password iniziale dovra' essere subito modificata con una a tua scelta.                                                                                                    |                             |                                 |                     |          |
|     |                                     |          | Cordiali saluti,                                                                                                    |                             |                                 |                     |          |
|     |                                     |          | UniSalute S.p.A.                                                                                                    |                             |                                 |                     |          |
|     |                                     |          | Non rispondere a questo messaggio perche' viene elaborato ed inviato automaticamente.                                                                                                    |                             |                                 |                     |          |
|     |                                     |          | Tutte le informazioni contenute in questo messaggio di posta elettronica ed i file ad esso allegati sono riservati e possono essere utilizzati esclusivamente dal destinatario specificato. L'accesso all'e-mail e l'eventuale uso del suo contenuto da pa<br>soggetto a ciò non autorizzato sono severamente proibiti. Nel caso in cui si riceva il messaggio per errore è assolutamente vietato usarlo, copiarlo o comunque divulgarlo mediante comunicazione e/o diffusione e bisogna provvedere sia alla sua<br>alla distruzione di tutte le copie esistenti. Ringraziamo anticipatamente per la vostra preziosa collaborazione. This message is for the designated recipient only and may contain privileged or confidential information. If you have received it in error,<br>sender immediately and delete the original. Any other use of the e-mail by you is prohibited. Thank you in advance for your contribution. | arte di<br>cance<br>, pleas | un qual<br>Ilazione<br>e notify | siasi<br>sia<br>the |          |
|     |                                     |          |                                                                                                    |                             |                                 | _                   |          |
|     |                                     |          | 🔦 Rispondi 🗰 Inoltra                                                                                                    |                             |                                 |                     |          |

Nell'email inviata da UniSalute troverai le credenziali per accedere al loro sito/app: lo username è l'indirizzo email e una password temporanea **da modificare al primo accesso**.

3 Home aderente × +

→ C 
 https://www.fondimatica.it/Sanimoda/aca.aspx

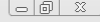

🛠 🔟 | 😩 🗄

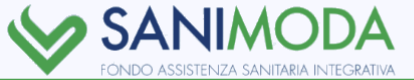

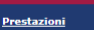

Cambia Passwork

Ecco le operazioni che puoi effettuare nella sezione riservata del sito :

Modificare ed aggiornare i tuoi dati anagrafici.

Verificare i contributi versati dalla tua azienda.

Dettaglio Anagrafica

**Prestazioni** 

Cambia Password

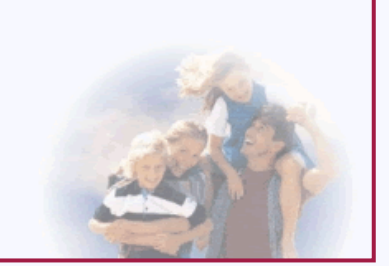

Ritorna alla pagina principale e riclicca sul menù Prestazioni.

| 🚜 Home aderente | × | 💿 Dati Anagrafici - INIZIO (ASSICUE |
|-----------------|---|-------------------------------------|
|-----------------|---|-------------------------------------|

C UniSalute S.p.A [IT] https://www.unisalute.it/assicurati/profilo/profilo.html?loginAlert=1

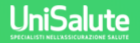

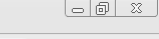

Data di nascita: Stato di nascita: Italia Sesso: Codice Fiscale:

In questa sezione puoi modificare la password: compila i campi richiesti e clicca su 'Conferma'. Ti ricordiamo che la password deve rispettare alcuni vincoli:

• deve essere diversa dalla username

С

• deve essere composta da almeno 8 caratteri

Ti consigliamo inoltre di trascrivere la nuova password e di conservarla in un luogo sicuro. Al termine della procedura riceverai una mail con la nuova password da te scelta.

+

Non ricordi la password attualmente in uso?

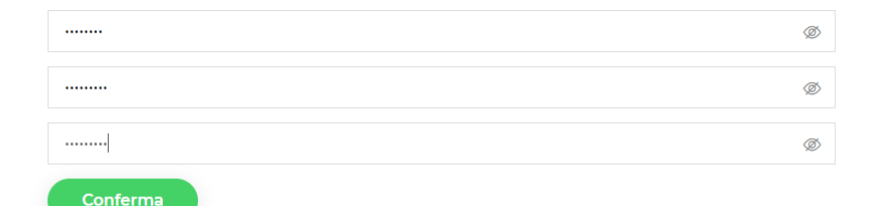

Inserisci le credenziali inviate via email e modifica la password temporanea.

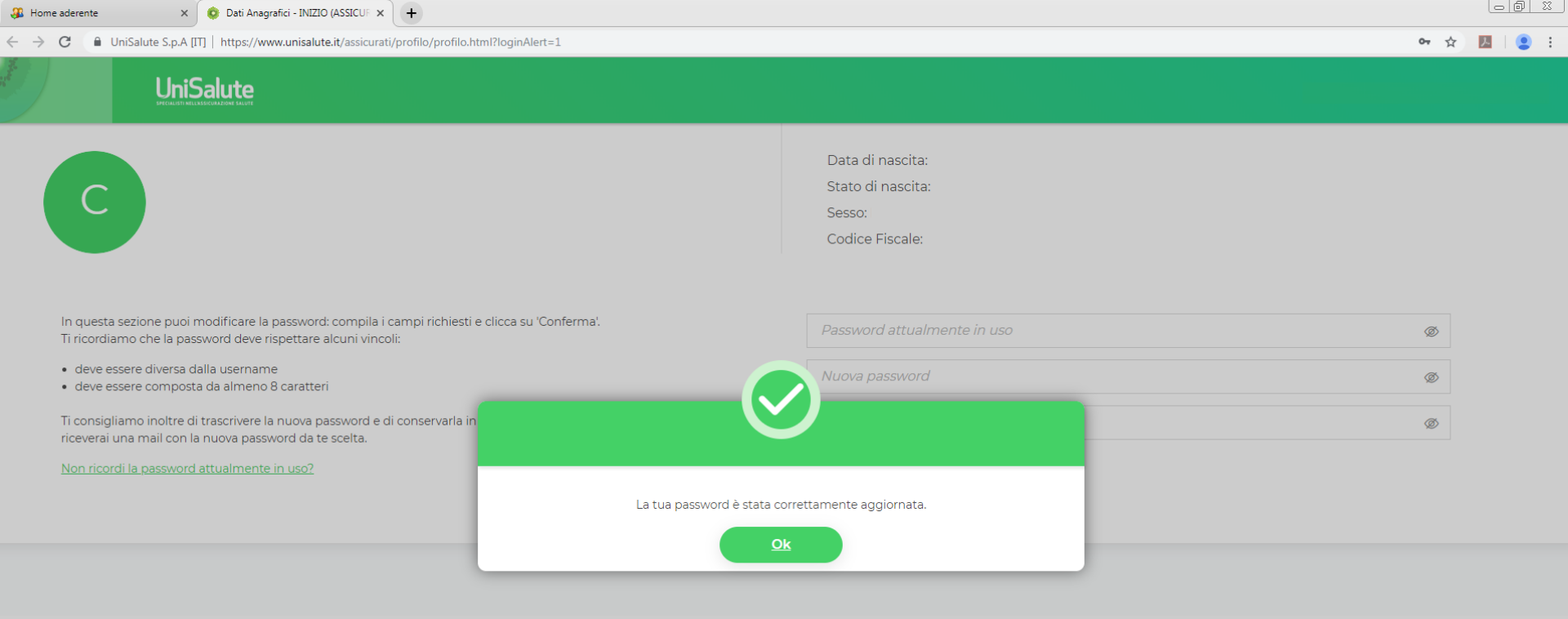

Complimenti, hai terminato la registrazione!

| 🥵 Home aderente | X O Area clienti - Unisalute X +                                                                                                    |                                        |
|-----------------|----------------------------------------------------------------------------------------------------|----------------------------------------|
| + > C 🔒 Uni     | Salute S.p.A [IT]   https://www.unisalute.it/assicurati/areariservata/home.html                                                                              | 야 ☆ 💹 🛛 😩 🗄                            |
|                 |                                                                                                    |                                        |
| НОМЕ            | Appuntamenti <u>Visualizza e gestisci</u>                                                                                                    | La tua polizza                         |
| ROFILO          | Non hai nessun appuntamento confermato, in lavorazione o da concludere.                                                                                      | Sanimoda plus (Edizione 31/03/2018)    |
|                 | Per visualizzare il riepilogo dei tuoi appuntamenti clicca su "Visualizza e gestisci" e utilizza i filtri in alto a destra per<br>effettuare la tua ricerca. |                                        |
| ESTRATTO CONTO  | + FAI UNA NUOVA PRENOTAZIONE                                                                                                    |                                        |
| STRUTTURE       | Estratto conto <u>Visualizza e gestisci</u>                                                                                                    |                                        |
| SERVIZI         | Negli ultimi 3 mesi non ci sono stati aggiornamenti delle tue richieste di rimborso.                                                                         | FONDO ASSISTENZA SANITARIA INTEGRATIVA |
|                 | Per visualizzare il tuo Estratto conto clicca su "Visualizza e gestisci" e utilizza i filtri in alto a destra per effettuare la tua<br>ricerca.              |                                        |
|                 |                                                                                                    |                                        |
| CONTATTI        | + RICHIEDI UN NUOVO RIMBORSO                                                                                                    | Scopri le promozioni                   |

# **SANIMODA** FONDO ASSISTENZA SANITARIA INTEGRATIVA

Le prestazioni del piano sanitario sono garantite da

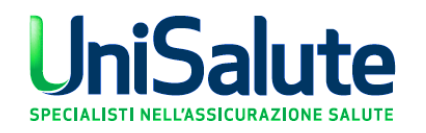

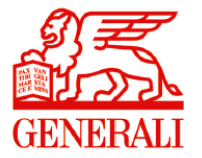